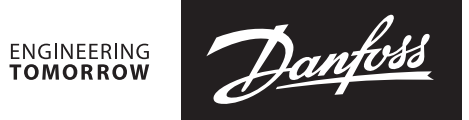

User guide

# **Ultrasonic heat meter SonoMeter 30** Test and calibration instruction

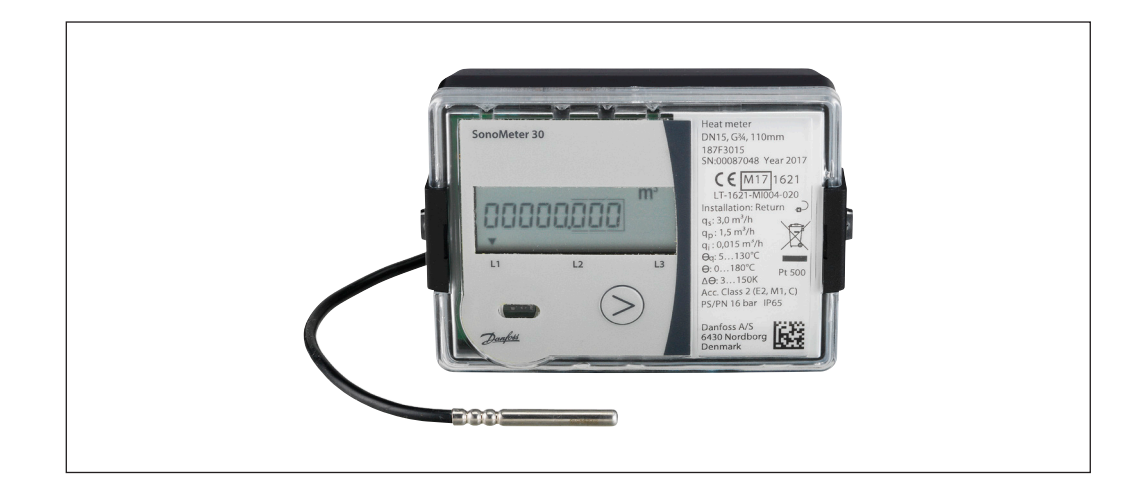

### **Table of Contents**

| 1.         | Ge                         | neral information                                       | . 2 |
|------------|----------------------------|---------------------------------------------------------|-----|
| 2. Test in |                            | nstruction                                              |     |
|            | 2.1                        | Calculator energy measurement error ( $\delta_F$ ) test | . 2 |
|            | 2.2                        | Volume measurement error $(\delta_v)$ test              | . 2 |
| 3.         | 3. Calibration instruction |                                                         | . 3 |
|            | 3.1                        | Calibration mode                                        | . 3 |
|            | 3.2                        | Program installation                                    | . 3 |
|            | 3.3                        | Program interface                                       | . 3 |
|            | 3.4                        | "Manufacturer" window                                   | . 3 |
|            | 3.5                        | Volume calibration                                      | .4  |

#### 1. General information

This instruction designed for ultrasonic heat meter SonoMeter 30 flow and energy verification and calibration.

Heat meter energy measurement error ( $\delta_{Es}$ ) assess the application of the partial verification method: assesses the calculator thermal energy measurement error ( $\delta_E$ ), the flow volume measurement error  $(\delta_V)$  and temperature sensor temperature difference measurement error  $(\delta_T)$ . Heat meter energy measurement error  $(\delta_{Es})$  are all components of the arithmetic sum of the errors:

$$\delta_{\mathsf{E}\mathsf{s}} = |\,\delta_{\mathsf{E}}| + |\,\delta_{\mathsf{T}}|$$

## 2. Test instruction

2.1 Calculator energy measurement error ( $\delta_{\text{E}}$ ) test

 Energy pulse out terminals (Fig. 1) connected to the pulse counter (not required when reading the measurement results directly from the display or via a digital interface)
 **Pin 53** - Energy Pulse output (Pulse)
 **Pin 52** - Energy Pulse output (GND)

- 2) Temperature sensors placed in the temperature testing bench (for temperature difference simulation).
- 3) Verification mode is activated by connecting TEST jumper contacts 1 (Flg. 1).
- 4) Determination errors:

 before each measurement run automatic verification mode with long button clicking on the meter (simulated flow pulses),
 When the LCD display stops blinking "TEST",

energy and volume values can be read directly from the LCD screen or through the optical / digital interface. The pulses shall begin calculated with the corresponding nominal flow pulse values as follows:

 energy E (kWh) measurement error is calculated by formula:

$$\delta_{\rm E} = ({\rm E} - {\rm E}_0) / {\rm E}_0 \cdot 100 \%$$

there:

 $\mathbf{E_0}$  – the conventional true energy E value (kWh), calculated in consideration of the fluid temperature values simulated  $\Theta$ 1,  $\Theta$ 2 and simulated change in volume values:

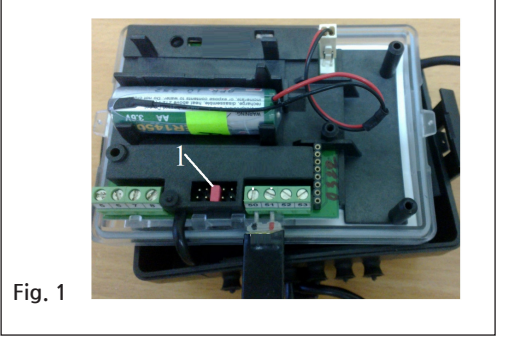

| Permanent flow q <sub>P</sub><br>(m <sup>3</sup> /h) | Energy pulse value,<br>(Wh/imp) |
|------------------------------------------------------|---------------------------------|
| 0.6                                                  | 0.1                             |
| 1.0                                                  | 0.2                             |
| 1.5                                                  | 0.2                             |
| 2.5                                                  | 0.5                             |
| 3.5                                                  | 0.5                             |
| 6.0                                                  | 1                               |
| 10.0                                                 | 2                               |
| 15.0                                                 | 5                               |

| Flow sensor mounting<br>place | E₀ calculating formula                                        |
|-------------------------------|---------------------------------------------------------------|
| Supply pipe                   | E <sub>0</sub> =V1 • ρ1 • (h <sub>T1</sub> -h <sub>T2</sub> ) |
| Return pipe                   | $E_0 = V1 \cdot \rho2 \cdot (h_{T1} - h_{T2})$                |
| There:                        |                                                               |

 $\mathbf{E_{o}}$  – the estimated true value of the energy component (kWh);

V1 – simulated water volume value (m<sup>3</sup>); o1...o2 – density of water, corresponding to the sumulated

**p1...p2** – density of water, corresponding to the sumulated temperature value  $\Theta_1,\Theta_2$ , (kg/m<sup>3</sup>); **h**<sub>11</sub>... **h**<sub>12</sub> – relative enthalphy of water, corresponding to the simulated temperature value  $\Theta_1,\Theta_2$ 

2.2 Volume measurement errors ( $\delta_v$ ) test

 Volume pulse output terminals (Fig. 1) connected to the pulse counter (not required when the measurement results are directly reading from the display or via a digital interface)

**Pin 51** - Volume Pulse output (Pulse) **Pin 50** - Volume Pulse output (GND) 2) Switched on verification mode by connecting TEST jumper contacts 1 (1 pav),

3) The meter mounted on the flow test bench, flow are simulating.

Recommended minimum pulse content and measurement time:

| Flow                         | Pulse content | Measurement time      |
|------------------------------|---------------|-----------------------|
| 0.1 $q_p \langle q \leq q_s$ | N≥1000        | T> 1 (min)            |
| $q_i \le q \le 0.1 q_p$      | N>500         | T > 1 + 8 qi/q, (min) |

Danfoss

| User guide                                                                  | Ultrasonic heat meter SonoMeter 30                                                                                                    |                                                                                                    |                                                                                                    |
|-----------------------------------------------------------------------------|----------------------------------------------------------------------------------------------------|----------------------------------------------------------------------------------------------------|----------------------------------------------------------------------------------------------------|
| <b>2.2 Volume measurement</b><br>errors (δ <sub>V</sub> ) test (continuous) | It must be maintained both minimum time and<br>minimum pulse quantities.<br>4) After the simulation of flow measured volume<br>V (m <sup>3</sup> ) value is read directly from the display<br>(or through a digital interface) or calculated<br>pulse counter calculates the volume pulse<br>multiplied by the pulse value:<br>- volume V (m <sup>3</sup> ) measurement error calculated<br>by formula:<br>$\delta_V = (V - V_0) / V_0 \cdot 100 \%$<br>there:<br><b>V</b> <sub>0</sub> – device true value of simulated volume (m <sup>3</sup> ). | Permanent flow q <sub>p</sub> , (m³/h)           0.6           1.0           1.5           2.5           3.5           6.0           10.0           15.0 | Volume pulse value, (l/imp)           0.001           0.001           0.001           0.001           0.001           0.002           0.01           0.01           0.01           0.02           0.02                                                                                                    |
| 3. Calibration instruction<br>3.1.1 Calibration mode                        | To enter calibration mode it is necessary to<br>connect the verification jumper 1, remove<br>metrological seal and short circuit calibration<br>contacts 2. (Fig.2).                                                                                                    | Fig. 2                                                                                                    |                                                                                                    |
| 3.2 Software installation                                                   | The software "SonoMeter30Config.exe" is used<br>to read and configure SonoMeter 30 device via<br>OG-1-USB optical reader.<br>Meter configuration / calibration cab be made                                                                                                    | also via M-Bus interface<br>COM/M-Bus (MB-1) can b<br>Open "SonoMeter30Cor<br>Then, you can choose in                                                    | module then converter<br>be used.<br>hfig.exe". Press "Next".<br>stallation directory.                                                                                                    |
| 3.3 Program interface                                                       | <ul> <li>"SonoMeter30UserConfig" has five user interface<br/>windows for different purposes:</li> <li>"Actual" – actual data window;</li> <li>"LCD Menu" – LCD configuration window.</li> <li>"Configuration" – configuration window for<br/>pulse channels, archive and tariffs;</li> </ul>                                                                                                    | <ul> <li>"Archive" – window for device archive;</li> <li>"Manufacturer" – device archive;</li> </ul>                                                     | or information from<br>vice calibration, reset and<br>w.                                                                                                    |
| 3.4 "Manufacturer" window                                                   | "SonoMeter30UserConfig" "Manufacturer"<br>window is shown in Fig. 3, information about<br>window parameters is in Table 1.                                                                                                    | ectors                                                                                                    | Language<br>Earlyth V<br>Earlyth V<br>Come V<br>Earlyth V<br>Come V<br>Come |
|                                                                             | Fig. 3<br>"Manufacturer" window                                                                                                    |                                                                                                    | Fasekida ve                                                                                                    |

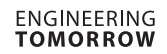

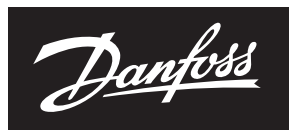

# User guide Ultrasonic heat meter SonoMeter 30

| 3.5 Volume calibration   | Measurement units, flow pipe tagging,<br>calibration can be configured in <i>"Manufacturer"</i><br>window.<br>Select energy units option in <i>"energy unit"</i> field                                                                     | and press "set" in order to configure what energy<br>units are used for measurements. If device is<br>successfully configured message "Operation<br>done" will pop up. |
|--------------------------|----------------------------------------------------------------------------------------------------|----------------------------------------------------------------------------------------------------|
| 3.5.1 Changing pipe type | If device is going to be placed on flow pipe, tag<br><i>"Flow pipe"</i> . If device is going to be placed on<br>return pipe, tag <i>"Return pipe"</i> . Press <i>"set"</i> to save<br>configuration into device. If device is successfully | configured message <i>"Operation done"</i> will pop<br>up. If is it needed that device measure only<br>heating energy, <i>"heating only"</i> box should be<br>tagged.  |
| 3.5.2 Resetting device   | Press " <i>Read</i> " and then press " <i>Manufacturer Reset</i> ".<br>Disconnect the battery from the device. Use a<br>jumper to short the contacts on the device for                                                                     | 3 seconds in place where need to be connect<br>the battery. Connect a battery to the device and<br>reconfigure the date and time parameters.                           |
| 3.5.3 Calibration        | Place jumper under removed device cover (see Fig. 4). Press <i>"Read"</i> and then write error <i>"Err %"</i> and flow <i>"Q"</i> data. Press <i>"set"</i> to save                                                                         | configuration into device. If device is successfully configured message <i>"Operation done"</i> will pop up.                                                           |
|                          |                                                                                                    |                                                                                                    |

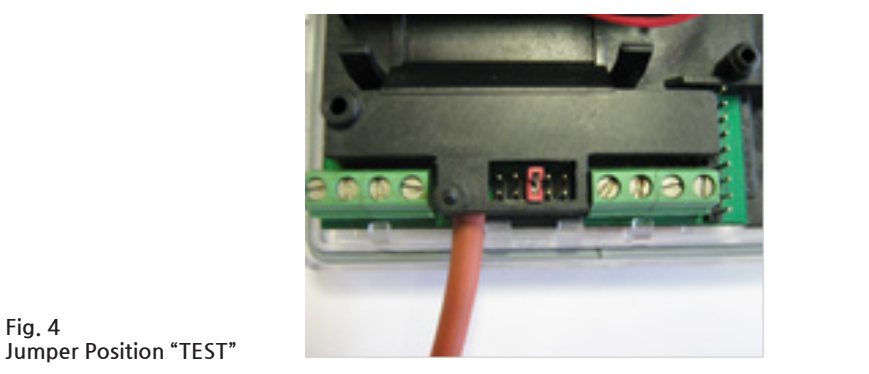

# Table 1 "Manufacturer" window parameters

| No. | Name                   | Note                                                           |
|-----|------------------------|----------------------------------------------------------------|
| 1   | Calculator             |                                                                |
| 2   | Flow pipe (T1)         | -                                                              |
| 3   | Return pipe (T2)       |                                                                |
| 4   | Heating only           | Check this when device is only for heating energy measurements |
| 5   | Calibration            | -                                                              |
| 6   | set                    | Press button to save configuration to device device            |
| 7   | Calibration parameters | Write calibration parameters here                              |
| 8   | Energy unit            | -                                                              |
| 9   | set                    | Press set to save energy unit parameter configuration          |
| 10  | Manufacturer Reset     | Press to reset the device                                      |

#### Danfoss A/S

Heating Segment • heating.danfoss.com • +45 7488 2222 • E-Mail: heating@danfoss.com

Danfoss can accept no responsibility for possible errors in catalogues, brochures and other printed material. Danfoss reserves the right to alter its products without notice. This also applies to products already on order provided that such alterations can be made without subsequential changes being necessary in specifications already agreed. All trademarks in this material are property of the respective companies. Danfoss and all Danfoss logotypes are trademarks of Danfoss A/S. All rights reserved.